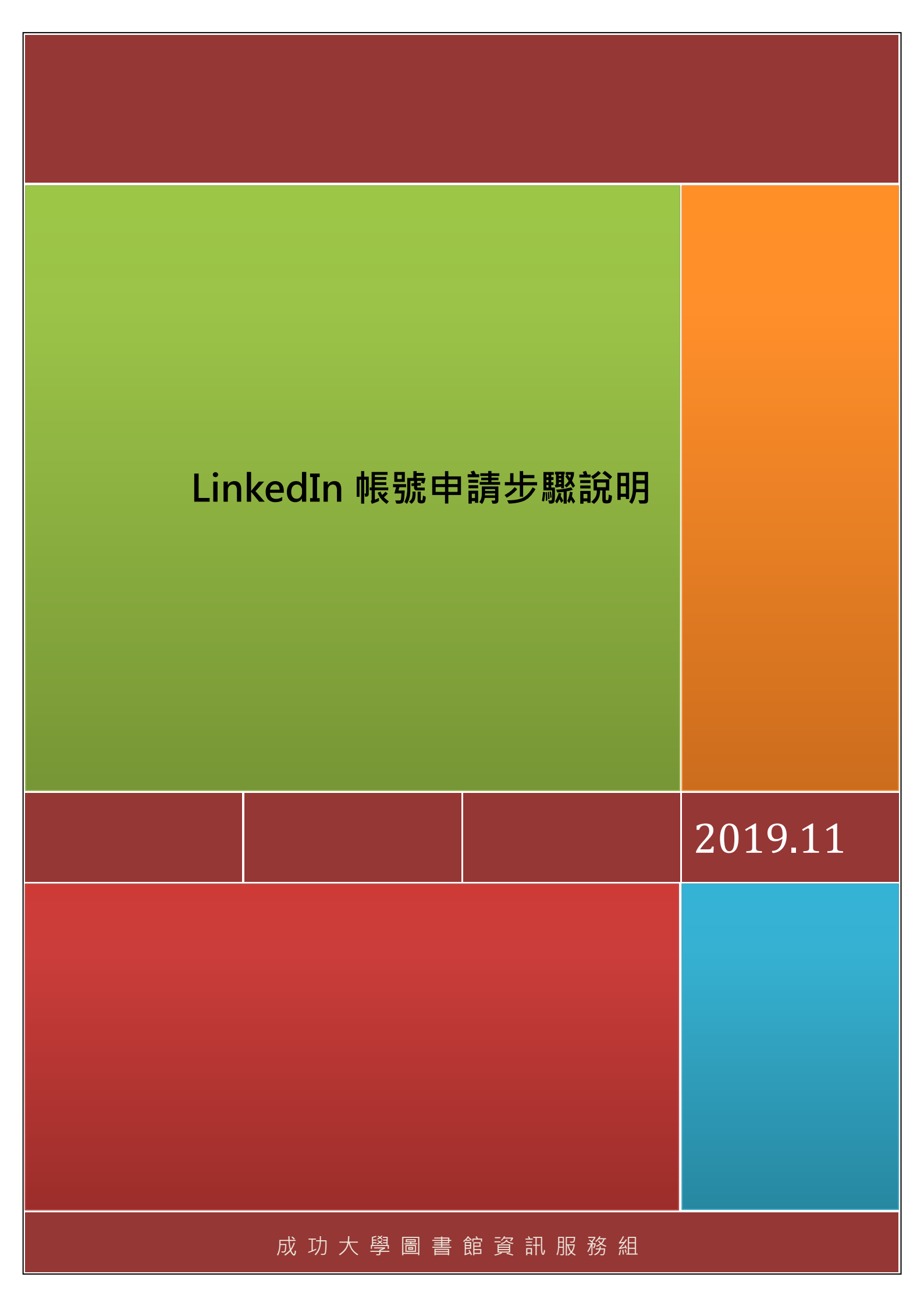

## LinkedIn 帳號申請步驟說明

一、連線 LinkedIN 網址: <u>https://www.linkedin.com/feed/</u>·輸入 Email 或電

話號碼及密碼

| L                  | inked in                   |
|--------------------|----------------------------|
| 威谢您對               | LinkedIn 的支持               |
| Email of Ebfords   | C. Connecti - #15181224170 |
| ennan inciditation | t3                         |
| 密碼                 | MER                        |
|                    | 教入                         |
| 10                 | 記密總職 7                     |
|                    |                            |

二、輸入個人 Email 及密碼,密碼必須設定為 6 個字元以上,完成輸入後點選同

| Erral     |                                                |           |  |
|-----------|------------------------------------------------|-----------|--|
| 28212082@ | mail ncku edia tw                              |           |  |
| (6備≠)     | UZE)                                           |           |  |
|           |                                                |           |  |
| BT INEES  | (A.) 部長外世界後 Linkadin 用戸協会<br>協同性的 Contac 記述(・) | K - 1995. |  |
|           | 用来差加7.                                         |           |  |
|           |                                                |           |  |
| f         | 關請使用 Facebook 登入                               |           |  |
| B         | E是 Linkedin 會員? <mark>登</mark> 入               |           |  |

意並加入,或直接以 Facebook 帳密登入亦可

三、建立好帳密後輸入姓氏與名字,並點選「繼續」鍵

| Linkedin   |  |
|------------|--|
| 善用人脈・創造機遇! |  |
| tt.        |  |
| 6<br>Ching |  |
| 494        |  |

四、輸入所屬國家/地區資訊及郵遞區號等個人檔案資料,點選下一步

| Linked in | 0 —— 0 ——<br>個人編章 社師 關於 | ○<br>主内向 |
|-----------|-------------------------|----------|
|           | Ching,您                 | 好!       |
|           | 立即建立蕴案、結交職場人脈           | 、展開精彩對話! |
|           | [編末 / 地區                |          |
|           | 台灣                      | *        |
|           | 解减因效                    |          |
|           | 700                     |          |
|           |                         |          |
|           | 下一步                     |          |
|           |                         |          |

五、接著輸入職場完整檔案資料,以便加入後可以找到目標人選或職場機遇

| Linkedin                     | 0 0 0<br>個人編集 社群 細江内容                 |        |                                                                |  |  |  |  |
|------------------------------|---------------------------------------|--------|----------------------------------------------------------------|--|--|--|--|
| 提供完整檔案資料 , 找到目標人選<br>和職場機遇 ! |                                       |        |                                                                |  |  |  |  |
|                              | 最近臨祸。<br>Professor<br>總許公司。<br>鍾立成功大學 | ⊽<br>⊽ | 忠的地區有 604 位 LinkedIn 會員有相似<br>職稿。<br>忠的公司有 2693 位 LinkedIn 會員。 |  |  |  |  |
|                              | 我是學生                                  |        |                                                                |  |  |  |  |
|                              | 織語                                    |        |                                                                |  |  |  |  |

六、輸入個人教育程度相關資訊,以便可以謀合找到目標人選或職場機遇

| Linked in | ○ ──── ○<br>報人編編 社研 細胞性均弱    |
|-----------|------------------------------|
|           | 提供完整檔案資料 , 找到目標人選<br>和職場機遇!  |
|           | 學校/大學。<br>                   |
|           | 湯東弥道。 入學中份。 夏葉中份(或預計中份)。 . 単 |
|           | 我不是學生                        |

七、完成個人檔案資訊建立後,系統會自動發送 email 確認函

| 確認電郵地址                                                                                           |  |
|--------------------------------------------------------------------------------------------------|--|
| 輸入傳送至 z8212002@email.ncku.edu.tw 的驗證碼。                                                           |  |
|                                                                                                  |  |
| O LinkedIn 運動會員應私<br>式使完滿定會員動時, 新春秋見, 藏於道道, 總道, 經羅和<br>Linkedin 及關內的機關原題, 然何に以及於管證 <b>時計算是</b> . |  |
| 同意並確認                                                                                            |  |
| ·潘·法·历史地会部进展 7 · 听新国演                                                                            |  |

八、輸入驗證碼完成確認後,即可開始使用 LinkedIn 各項功能

| erra Chiqle                          |                                                                                                    |  |
|--------------------------------------|----------------------------------------------------------------------------------------------------|--|
| an Cheg-trimeda 19940 - marteritanen |                                                                                                    |  |
|                                      | 「スキャー<br>認識的使用 Linkedin -<br>確認性報道・便可見上使用物種 Linkedin 軍用均衡。                                                                                                    |  |
|                                      | 890483<br>#Linkedin gittigarrande.<br>Cinkedin gittigafigar<br>birlen de Arbo Hallina, Balana di Attaga (di Hallin Linkedin<br>birlen de Arbo Hallina, Balana di Attaga                                                                                                    |  |
|                                      | 阿斯並補助的律                                                                                                    |  |
|                                      | BELLE (MARKEL), BELLEGARDE LANSEN BELLEGARDE (MARKEL)<br>BELLE (MARKEL), BELLEGARDE (MARKEL)<br>BELLEGARDE (MARKEL), BELLEGARDE (MARKEL), BELLEGARDE (MARKEL)                                                                                                    |  |
|                                      | 8.2018 Laineath-Internet Deriverties Company, Weber Flezer, Weber Flezer, Dather, E. Laineath, B. Laineath, H. Laineath, H. Laineath |  |

|                                                   |                                    | atat                               | BET/W                                           |
|---------------------------------------------------|------------------------------------|------------------------------------|-------------------------------------------------|
| 研                                                 | 館                                  | 電郵                                 | 地址                                              |
| ·備送至 z821                                         | 12002@                             | emailr                             | ncku.edu.tw ß                                   |
|                                                   |                                    | 0                                  |                                                 |
| O Linkedin II<br>Dirjskillungs<br>University 2010 | <b>校會台閣</b><br>1888.15<br>1923年14月 | <b>6.</b><br>2010: 00<br>10: 07:11 | nilling linne, million<br>nanytt för fikköngala |
|                                                   | Ē                                  |                                    | #                                               |
|                                                   |                                    |                                    |                                                 |

九、選張合適照片加以新增、便協助他人一眼認出您

Linkedin

| Linkedin | • 0 0<br>我人國際 杜靜 國际的原 |
|----------|-----------------------|
|          | 新增照片,讓人一眼就能認出你<br>來!  |
|          |                       |
|          | <b>新世紀7</b> 月         |
|          | G 使用 Google 照片        |
|          | ■ 使用 Facebook 照片      |
|          | 暗遇                    |

十、開始著手與您的同事或朋友建立關係,即時掌握團隊動向

|   | ● ○ ○<br>如人磁中 社群 18250年 |   |
|---|-------------------------|---|
| 與 | 司事建立關係,即時掌握團隊動          | J |
|   | 向                       |   |
|   | Q、 按即辞闢同上司的同事           |   |

Linked in

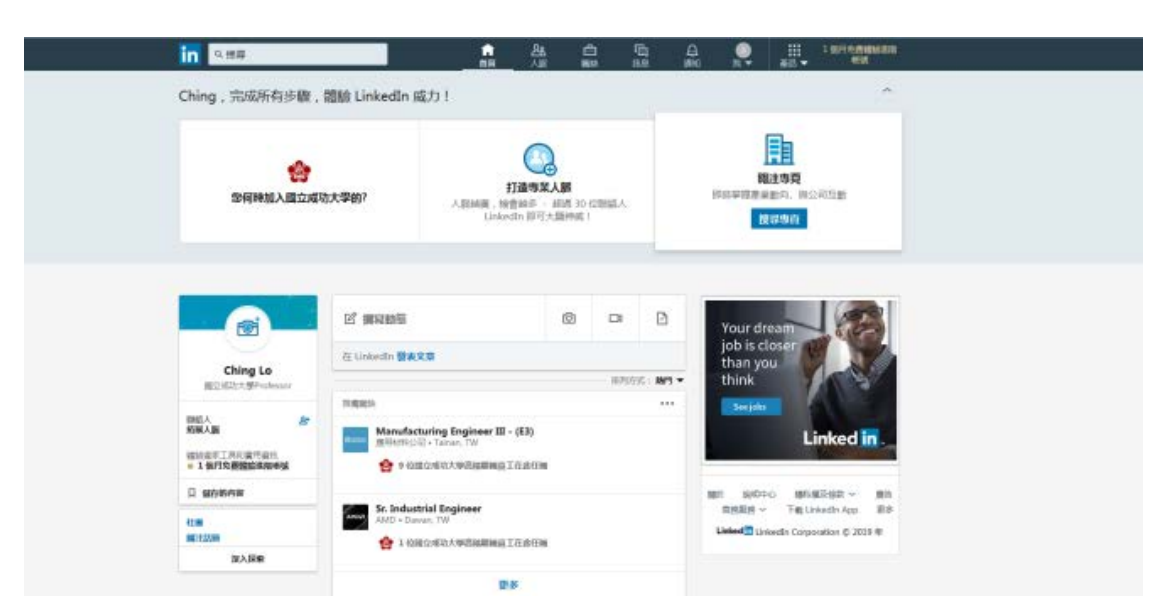

## 十一、完成申請,開始使用各項實用功能,祝您使用一切順利